## How to Download and Import the Test Bank in Blackboard Ultra

This document provides directions on how to download the test bank files and import or upload the test bank files back into your Blackboard Ultra Learning Management System (LMS).

- 1. There are two different ways you may receive the test bank:
  - a First, check the email that includes the LMS Cartridge and look for a **Test Bank download link** in the Download Course Cartridge(s) table, then click on the link to automatically download the file to your desktop.

| Download Course Cartridge(s) here:                                                                                          |                                                                                                    |                                                                                                    |  |  |  |  |
|----------------------------------------------------------------------------------------------------|----------------------------------------------------------------------------------------------------|----------------------------------------------------------------------------------------------------|--|--|--|--|
| Course Name                                                                                                    | Download Link                                                                                               | Test Bank (If Available)                                                                                                    |  |  |  |  |
| Navigate 2<br>Advantage Access<br>for Cleft Palate &<br>Craniofacial<br>Conditions: A<br>Comprehensive<br>Guido to Clinical | https://lti.jblearning.com/packages/download.zip?<br>cartridge_uid=e9809c33-58f3-4d09-81eb-<br>91b01e0d25be | https://lti.jblearning.com/packages/download_test_bank_or_quiz.zip?<br>cartridge_uid=b0529e49-82c6-4381-ba8f-<br>680accb8a9d7&source_id=65 |  |  |  |  |
| Management 4e                                                                                                    |                                                                                                    |                                                                                                    |  |  |  |  |

b If the link to download the Test Bank is listed as **Not Available**, please contact your <u>Sales</u> <u>Representative</u> to retrieve the Test Bank from your instructor resources.

| Download Course Cartridge(s) here:                                                              |                                                                                                    |                             |  |  |  |
|-------------------------------------------------------------------------------------------------|----------------------------------------------------------------------------------------------------|-----------------------------|--|--|--|
| Course Name                                                                                     | Download Link                                                                                           | Test Bank (If<br>Available) |  |  |  |
| Navigate 2 Advantage Access for Public Health 101: Improving<br>Community Health, Third Edition | https://lti.jblearning.com/packages/download.zip?<br>cartridge_uid=00c0b2aa-debb-4ea1-bb08-e2611328a005 | Not Available               |  |  |  |

2. Navigate to your Downloads folder and **open** the downloaded **zip file** to locate the file labeled/identified as **BB**.

| e modified    |  |  |  |  |  |  |
|---------------|--|--|--|--|--|--|
| /2021 8:02 PM |  |  |  |  |  |  |
| /2021 8:02 PM |  |  |  |  |  |  |
| /2021 8:02 PM |  |  |  |  |  |  |
| /2021 8:02 PM |  |  |  |  |  |  |
| /2021 8:02 PM |  |  |  |  |  |  |
|               |  |  |  |  |  |  |

Technical Support: www.jblearning.com/techsupport | support@jblearning.com | 1-978-443-5000 | M-F 8:30am - 8:00pm

**CDX** Learning Systems

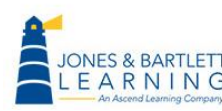

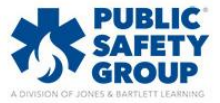

3. Click on the zipped **BB file** and drag-and-drop it into the **Downloads folder**, or a different folder of your choosing. This extracts a copy of the test bank file to import into your course.

| 📙   🛃 🗖 🚽                                                                           | Extract                         | FFF_4e_LMS_Testbanks    |                 |          |          |       |                  |  |
|-------------------------------------------------------------------------------------|---------------------------------|-------------------------|-----------------|----------|----------|-------|------------------|--|
| File Home Share Vi                                                                  | ew Compressed Folder Tools      |                         |                 |          |          |       |                  |  |
| ← → · ↑ → This PC → Downloads → FFF_4e_LMS_Testbanks (1) → FFF_4e_LMS_Testbanks ∨ Ö |                                 |                         |                 |          |          |       |                  |  |
| Nar                                                                                 | ne                              | Туре                    | Compressed size | Password | Size     | Ratio | Date modified    |  |
|                                                                                     | 9781284151404_TEST_FFFS_BB      | Compressed (zipped) Fol | 706 KB          | No       | 706 KB   | 0%    | 4/6/2021 8:02 PM |  |
| Desktop                                                                             | 9781284151404_TEST_FFFS_D2L_Pac | Compressed (zipped) Fol | 639 KB          | No       | 639 KB   | 0%    | 4/6/2021 8:02 PM |  |
|                                                                                     | 9781284151404_TEST_FFFS_D2L_RTF | Compressed (zipped) Fol | 682 KB          | No       | 682 KB   | 0%    | 4/6/2021 8:02 PM |  |
| Documents + Copy to Dov                                                             | vnloads 51404_TEST_FFFS_MDL     | Compressed (zipped) Fol | 239 KB          | No       | 239 KB   | 0%    | 4/6/2021 8:02 PM |  |
| 📄 Pictures 🖈 📳                                                                      | 9781284151404_TEST_FFFS_QTI     | Compressed (zipped) Fol | 2,201 KB        | No       | 2,201 KB | 0%    | 4/6/2021 8:02 PM |  |

- 4. Open the Blackboard course in which you would like to import the test bank.
- 5. At the main course menu, click on Content.

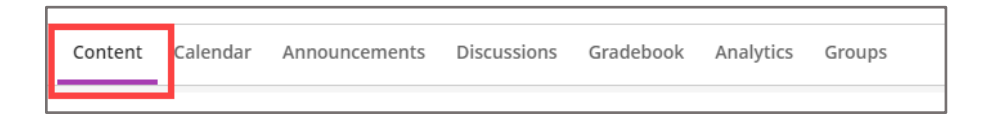

6. Click the ellipsis to the right of the Cours Content window and then **Import Content**.

| Content Calendar Announcements Discussions Gradebo | ok Analytics Groups | Student Preview |
|----------------------------------------------------|---------------------|-----------------|
| Course Faculty                                     | Course Content      | ۹               |
|                                                    |                     |                 |

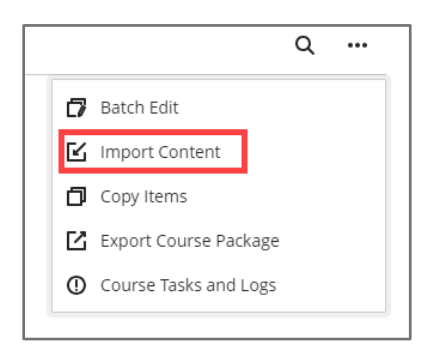

Technical Support: www.jblearning.com/techsupport | support@jblearning.com | 1-978-443-5000 | M-F 8:30am - 8:00pm

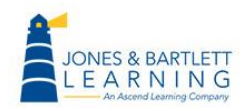

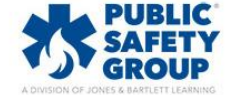

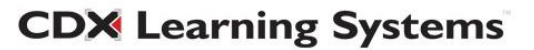

7. Click Import Course Content.

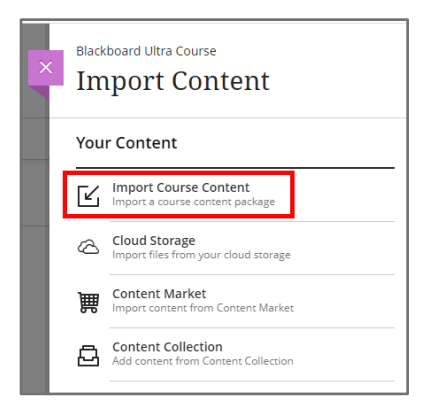

8. Navigate to the desired zipped **BB file** and click Open.

| Name                                  | Date modified                       | Туре              |
|---------------------------------------|-------------------------------------|-------------------|
| 코 9781284264203_TEST_Boyd_BB.zip      | 10/5/2023 9:37 AM                   | Compressed (zipp. |
| 📄 9781284264203_TEST_Boyd_Canvas.zip  | 10/5/2023 9:37 AM                   | Compressed (zipp. |
| 늘 9781284264203_TEST_Boyd_D2L.zip     | 10/5/2023 9:37 AM                   | Compressed (zipp. |
| 9781284264203_TEST_Boyd_MDL.mbz       | 10/5/2023 9:37 AM                   | MBZ File          |
| 🔤 9781284264203_TEST_Boyd_Updated.zip | 10/5/2023 9:35 AM                   | Compressed (zipp. |
|                                       |                                     | -                 |
| ame: 9781284264203_TEST_Boyd_BB.zip   | <ul> <li>All Files (*.*)</li> </ul> | ~                 |
|                                       | Open                                | Cancel            |

9. Blackboard will import the test bank into the course, and the test bank will be found under **Question Banks**.

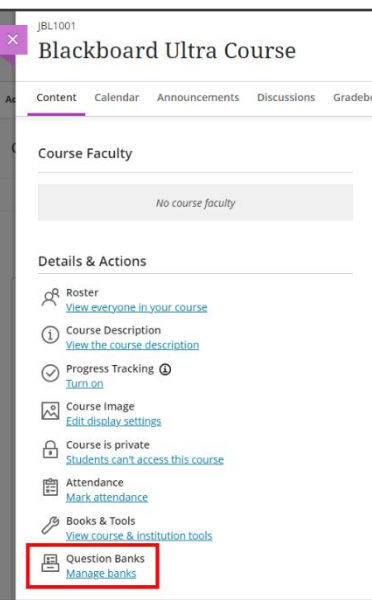

Technical Support: www.jblearning.com/techsupport | support@jblearning.com | 1-978-443-5000 | M-F 8:30am - 8:00pm

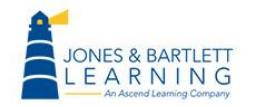

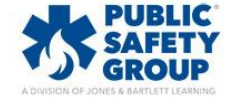

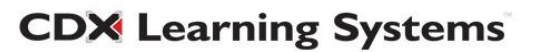